## Updating your Membership Payment Details

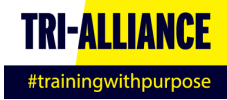

## 1. Accessing the site

Login to your account at <a href="https://tri-alliance.com/">https://tri-alliance.com/</a>

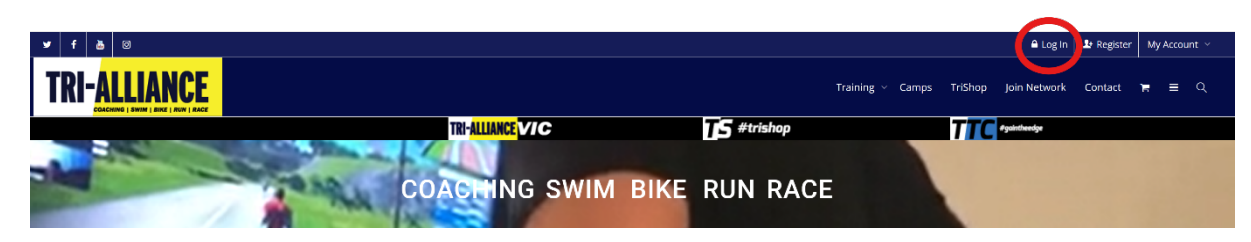

## 2. Navigating to your profile

Once at your dashboard, select PROFILE to view this page, where you can select CHANGE PAYMENT DETAILS:

| TRI- <mark>Alliance</mark> |                                                                                            | Training ~ Camps | TriShop |
|----------------------------|--------------------------------------------------------------------------------------------|------------------|---------|
|                            | ACTIVITY PROFILE ORDERS NOTIFICATIONS CM PROGRAMS CM2 PROGRAM MESSAGES FRIENDS MEMBERSHIPS | <b>=+</b>        |         |
|                            | VIEW EDIT CHANGE PROFILE PHOTO CHANGE COVER CHANGE PAYMENT DETAILS                         |                  |         |

## 3. Update your personal details

Use the drop-down box to select the membership payment you wish to update:

|                                    |                                                                           |             |               |               | Training ~    | Camps |
|------------------------------------|---------------------------------------------------------------------------|-------------|---------------|---------------|---------------|-------|
|                                    |                                                                           |             | CM2 PROGRAM   | 0<br>MESSAGES | <b>RIENDS</b> |       |
| VIEW EDIT CHAN                     | GE PROFILE PHOTO C                                                        | HANGE COVER | CHANGE PAYMEN | IT DETAILS    |               |       |
|                                    |                                                                           |             |               |               |               |       |
|                                    |                                                                           |             |               |               |               |       |
|                                    |                                                                           |             |               |               |               |       |
| Change Payme                       | nt Details                                                                |             |               |               |               |       |
| Change Payme                       | nt Details                                                                |             |               |               |               |       |
| Change Payme<br>Select Membriship: | nt Details<br>Choose Membership                                           |             |               |               |               |       |
| Change Payme<br>Select Membership: | nt Details<br>Choose Membership<br>Choose Membership<br>Annual Membership |             |               |               |               |       |

Complete your payment details, selecting either Credit Card or Bank Account:

| TRI- <mark>Alliance</mark> |                                               |
|----------------------------|-----------------------------------------------|
|                            | Change Payment Details                        |
|                            | Select Membership: Long Course (with swim) 🗘  |
|                            |                                               |
|                            | Edit Account Details Payment Method           |
|                            | 🔘 Credit Card 🔎 Bank Account                  |
|                            | BSB                                           |
|                            | Account Number                                |
|                            | Leave blank for no change Account Holder Name |
|                            |                                               |
|                            | Update                                        |
|                            | Back to View                                  |

Once completed, be sure to select UPDATE.

These details are sent directly to Ezidebit. They can be changed by you at any time. If you have any questions or concerns, please feel free to reach out to us. We look forward to helping you on your triathlon journey.

Ollie & Michelle

Ph: 1300 680 874 E: info@tri-alliance.com.au Web: <u>www.tri-alliance.com.au</u>

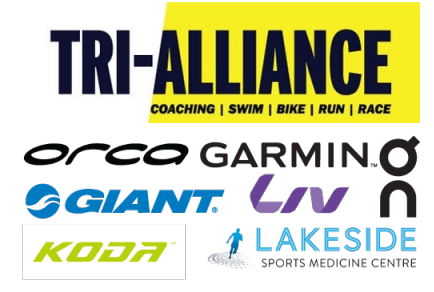